# Home Ctrl 28 User Manual

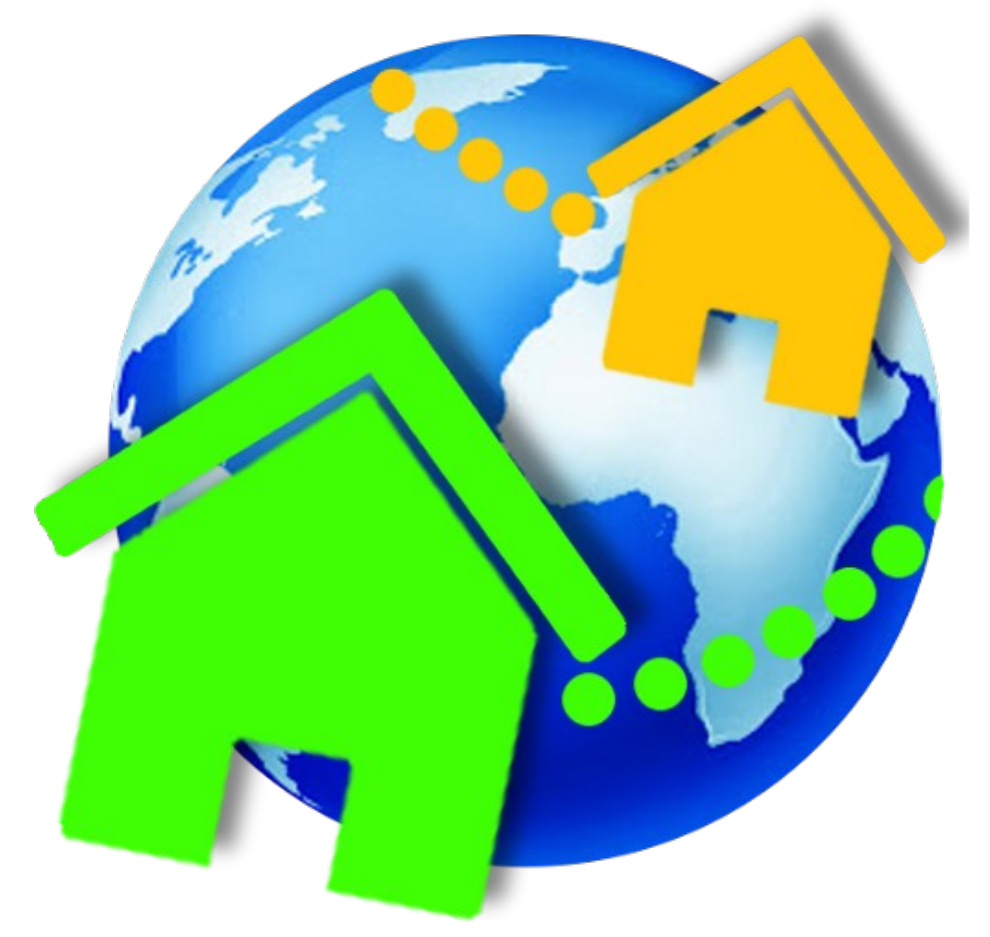

# **Table of Contents**

| 1. The funny and true introduction                                | 3  |
|-------------------------------------------------------------------|----|
| 2. Features                                                       | 5  |
| 2.1 Is it safe?                                                   | 5  |
| 2.2 Three Network profiles for each client                        | 7  |
| 2.3 The number of functions that can be controlled                | 8  |
| 2.4 First introduction to function properties                     | 10 |
| 2.5 Advanced features                                             | 14 |
| 2.5.1 Time and Alarm functions                                    | 14 |
| 2.5.2 Server readings                                             | 16 |
| 2.5.3 Pro-Tab                                                     | 17 |
| 2.6 The difference between Admin Users A-F and "Normal" Users 0-9 |    |
| 2.5.3 Customization of server software                            | 19 |
| 3. What the User has to know                                      | 20 |
| 4. What the Administrator has to know                             | 22 |
| 4.1 Hardware setup                                                | 22 |
| 4.1.1 Teal Time Clock                                             | 23 |
| 4.1.2 Temperature sensors                                         | 24 |
| 4.1.3 Relay cards                                                 | 25 |
| 4.1.4 Activity indicator LED                                      | 26 |
| 4.2 Settings file                                                 | 26 |
| 4.2.1 Network parameters                                          | 27 |
| 4.2.2. The AES key(s) for the User(s)                             | 28 |
| 4.2.3. Functions for each User                                    | 28 |
| 4.2                                                               | 29 |
| 4.2.4. Function names                                             | 29 |
| 4.2.5. Function delays                                            | 30 |
| 4.2.6. Function properties                                        | 31 |
| 4.2.7. User PIN codes                                             | 32 |
| 4.2.8. Update parameter (optional)                                | 33 |
|                                                                   |    |

## **1**. The funny and true introduction

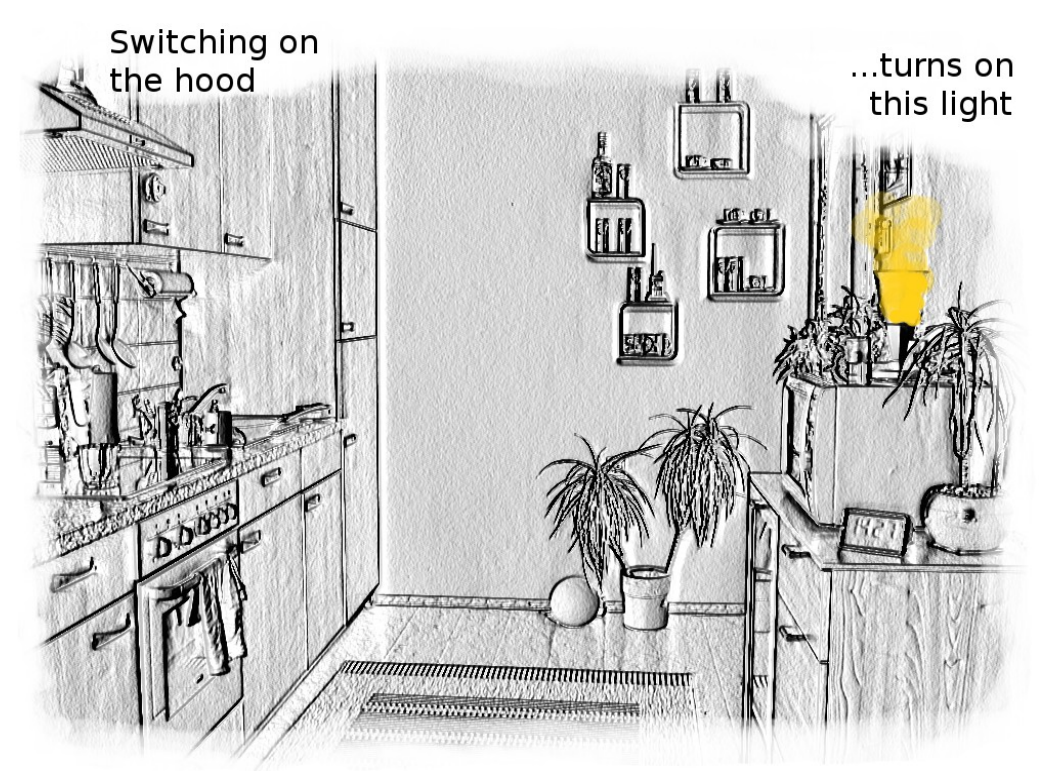

*Illustration 1: An electrical interference as stating point for building a home control system* 

A view days before Christmas 2011, I was cooking and once again, this tiny, stylish touch-dimmer light went on together with the cooking hood I just turned on. The difference on this day was I decided to leave it on for the evening- for some additional Christmas atmosphere. I decided that, for this evening, this behavior was planned. It is home automation.

Arising from this, some questions came to my mind: Can I make it more predictable? Increase the range? Use a second hood to switch the light off, would I have room? Can this be used for other lights? Can one bring this to marked? Some days later I decided for a completely different approach: An Android and Arduino based home control system.

Eight Control Arduino was the first release and can be seen as an entry level internet based home control system. Home Ctrl 28 in contrast is an advanced multi-user system, offering server-sided user right administration, up to 16 different user keys, 28 control functions, real time clock functionality, multiple profiles and more.

Home Ctrl 28 operation is easy and error-free for the USer. In this manual the "User" is a person using an Android device to control functions on the server. The "Administrator" is the person setting up the server (even if the Administrator is often also a User).

The Home Ctrl 28 mobile application and server software is the result from experience with Eight Control, the additional features suggested by users, and my own expectations for this product. I thank all the users who helped with feedback and suggestions on Eight Control.

A Home Ctrl 28 system not only offers the possibility to control devices at home over the Internet, at a price well below comparable systems. It also is a fantastic learning tool for new Arduino users, and offers the possibility to add and modify the server program for advanced users to fit almost everybodys needs.

# 2. Features

This section contains general information on Home Ctrl 28. It is designed to get some basic information about the system. **You do not have to understand everything here**, it will be explained in detail in the next chapter.

## 2.1 Is it safe?

The transmission between server and clients is secured by AES128. That means the keys can have up to 16 characters (128 bits). The server supports 16 different AES keys, so 16 users (named A to F and 0 to 9) can have a different key. There is also a measure to prevent a third party from "stealing" commands sent between clients and server: Both sides "pack" random numbers into their data. If on the returning signal this random numbers have changed, the commands are ignored. In summary, the transmission is comparatively safe. Much safer than a physical key. The whole mobile application can additionally be protected by a pin code. The image below shows how AES keys for 5 users are set on the server configuration file. Each user enters his AES key into his mobile application at configuration.

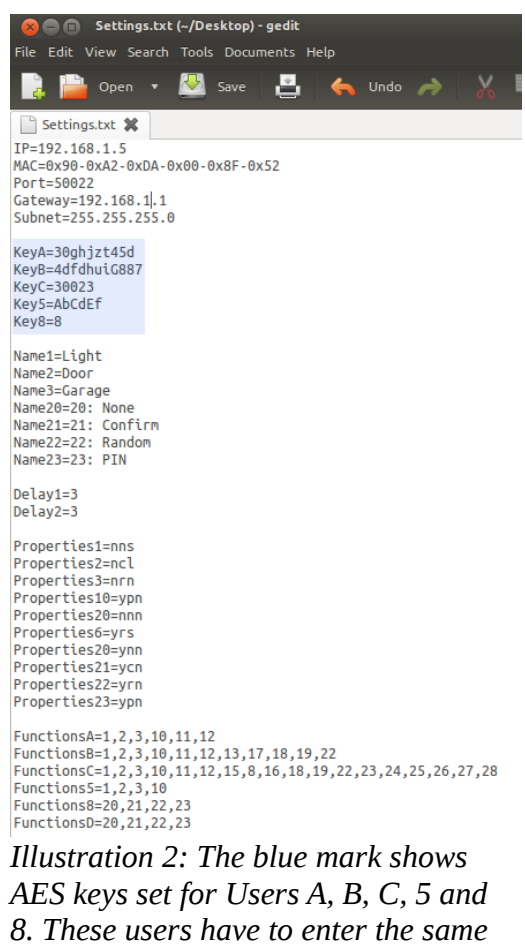

key into their Android device.

| 🛕 🍓 약 🕺 👘 💼 19:0<br>Eight Control |   |   |   |  |  |  |  |  |  |  |  |
|-----------------------------------|---|---|---|--|--|--|--|--|--|--|--|
|                                   |   |   |   |  |  |  |  |  |  |  |  |
|                                   | 1 | 2 | 3 |  |  |  |  |  |  |  |  |
|                                   | 4 | 5 | 6 |  |  |  |  |  |  |  |  |
|                                   | 7 | 8 | 9 |  |  |  |  |  |  |  |  |
|                                   | 0 |   |   |  |  |  |  |  |  |  |  |
|                                   |   |   |   |  |  |  |  |  |  |  |  |

*Illustration 3: The user can protect the app with a pin code.* 

#### 2.2 Three Network profiles for each client

Each Network Profile can be configured to connect to one server. As an example, a user can connect with his Android phone to 3 different servers: To a server in his home, to one in his weekend house, and to a third server in his company. Each profile has a name containing the color (Green Fruit, Blue Moon, Orange Star), and function buttons of the same color. A user can choose which profile (color) he likes best for which server. Once a profile is selected, four network settings for this profile can be made (Server IP Address, Server Port, User and AES Key). These settings are of course remembered for this profile.

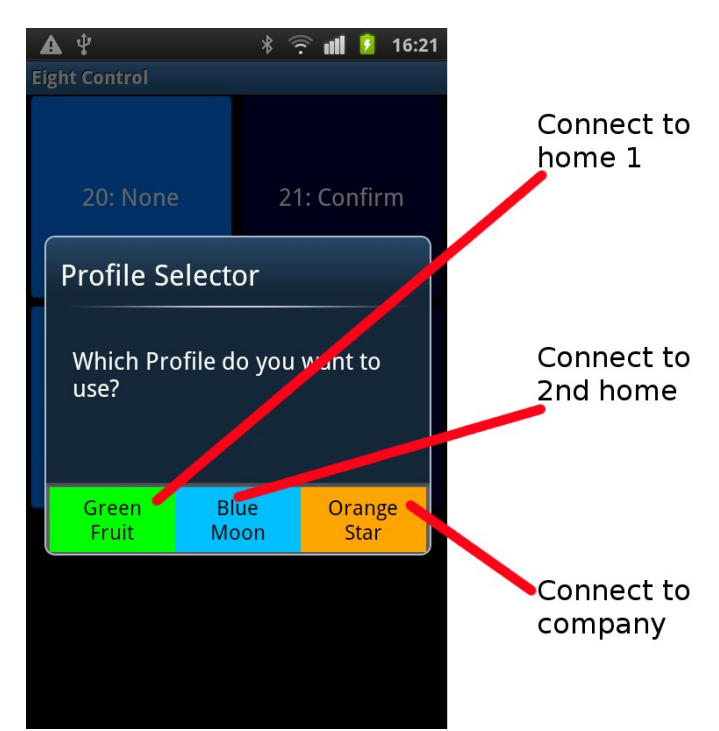

*Illustration 4: Profile selector. Each Profile can be used to connect to a different server.* 

# 2.3 The number of functions that can be controlled

Home Ctrl 28 can control a total of 28 server sided functions, which means that 28 relays can be connected to the output pins of the Arduino Mega board. Every user can control up to 16 functions of these 28. So Users can share functions, or can be the only one to be able to switch a function.

Looking at the same settings file again, User A was allocated functions 1,2,3,10,11,12. User C was allocated more than 16 functions, which is not possible as the limit is 16 per user - the last two (Functions 27 and 28) are ignored by the system in this case. On the Android device, the allocated functions show up with their names, if names have been set (see later). If no name was set, the function displays as "Function" and number, like "Function 12".

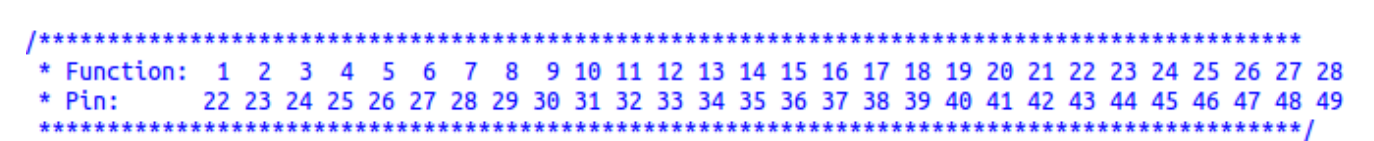

*Illustration 5: The Pin table. It shows which function (number 1 to 28) switches which output pin on the Arduino Mega. All of these pins are located on the right side of the board.* 

| 🙁 🚍 💼 🛛 Settings.txt (~/Desktop) - gedit                                                                                                    |
|----------------------------------------------------------------------------------------------------|
| File Edit View Search Tools Documents Help                                                                                                    |
| 📑 📴 Open 🔹 🖄 Save 📑 🦛 Undo 🧀 🐰                                                                                                    |
| Settings.txt 🗱                                                                                                    |
| IP=192.168.1.5<br>MAC=0x90-0xA2-0xDA-0x00-0x8F-0x52<br>Port=50022<br>Gateway=192.168.1 .1<br>Subnet=255.255.255.0                                                                                                |
| KeyA=30ghjzt45d<br>KeyB=4dfdhuiG887<br>KeyC=30023<br>KeyS=AbCdEf<br>Key8=8                                                                                                    |
| Name1=Light<br>Name2=Door<br>Name3=Garage<br>Name20=20: None<br>Name21=21: Confirm<br>Name22=22: Random<br>Name23=23: PIN                                                                                        |
| Delay1=3<br>Delay2=3                                                                                                    |
| Properties1=nns<br>Properties2=ncl<br>Properties3=nrn<br>Properties10=ypn<br>Properties20=nnn<br>Properties6=yrs<br>Properties20=ynn<br>Properties21=ycn<br>Properties22=yrn<br>Properties23=ypn                 |
| FunctionsA=1,2,3,10,11,12<br>FunctionsB=1,2,3,10,11,12,13,17,18,19,22<br>FunctionsC=1,2,3,10,11,12,15,8,16,18,19,22,23,24,25,26,27,28<br>FunctionsS=1,2,3,10<br>FunctionsB=20,21,22,23<br>FunctionsD=20,21,22,23 |

Illustration 6: The blue area shows that User 8 can use functions 20,21,22 and 23. The user interface on the phone shows the corresponding function names (not the numbers).

| A 💀 🕈         | * ᅙ 📶 🧯 20:15 |
|---------------|---------------|
| Eight Control |               |
| 20: None      | 21: Confirm   |
| 22: Random    | 23: PIN       |
|               |               |

Illustration 7: The device of User 8 shows the 4 functions with their names. Function 20 (top left) was named "20: None" by the administrator. This given name seems to make no sense, but later it will be shown that every function can have certain properties. The names None, Confirm, Random and PIN are given in this case to demonstrate these properties (security dialogs, see below).

## 2.4 First introduction to function properties

First things first: As User, you do not have to care at all- as the Administrator has to care for them. As Administrator of an Home Ctrl 28 server: You do not

have to set up Properties. For the simple scenario, one press of the function button switches the function (relay) on, another press switches the function off: No function properties are needed.

- 1. But if a function triggers a door opener? The User presses the button for "Door" (function 2). The relay for function 2 closes for 3 seconds (then switches off, like specified in the Settings file ("Delay2=3"). But the button on the user interface (Android phone) would still show "on" because there was no reconnection to the server. This is confusing. The function properties can bring the Android button back to off-state automatically after 4 or 8 seconds.
- 2. You have a very sensitive function, like opening the door to your company. Would you like your employees (Users) to play around with their phones and accidentally open the door? If no, the function properties can require the user to enter a PIN code, a client-generated random number, or at least a confirm dialog before the Users can open the door.
- 3. You want to switch on and off a fridge in your second home (to have some cold beer when you arrive). How do you tell your server to remember the on/off state of the fridge, even in case the power drops out? You can use the function properties and set the SaveState property.

Function properties are set up on the server Settings.txt file. They look like below- where Properties1 sets the Properties for Function 1:

## **Properties1=nns**

- The 1st character can be y (yes) or n(no). It determines if or not the server remembers the state of a function if the power drops out, or if the server is restarted (if set to "y" the on/off state is being written to an EEPROM and restored). If no function property is set for a function, this function is always off after restart or power down.
- The second character can be n(none), c(confirm), r(random) or p(PIN). It determines what a user has to do to switch this function. If "n", the

User can just press the button and switch the function. If "c", a confirm dialog prompts the User to confirm the action. If "r", the User is confronted with a dialog that needs him to enter a displayed 4digit random number-an absolute measure against accidentally executing a function. The correctness of the entered number is checked on the client. If "p" is set, the User has to enter a PIN code into a pop-up dialog. The correctness of the PIN **is checked on the server**. An measure to exclude that the wrong user executes the function. A PIN code can be set for each user (not for each function!)

• The 3rd character can be n(none), s(short) or l(long). If set to none, the User button on the phone/tablet has the usual on-off behavior. If "s" is set, the client button automatically goes to off-state after 4 seconds. And if "l" is selected, it goes to off after 8 seconds.

That is the whole magic of the function properties, that always consist of 3 characters! A full table of the options will be given in the next sections. Below is a screenshot of the random number dialog that appears if the second character of a function property is set to "r".

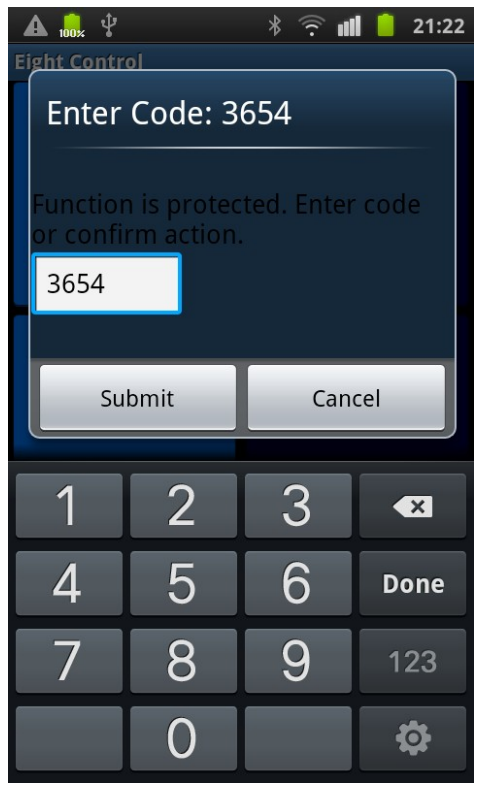

Illustration 8: Function Properties for this function set to "r" for the 2nd character

| /*********   | *****         | *****        | ****      | *****       | *****           |
|--------------|---------------|--------------|-----------|-------------|-----------------|
| * Function A | Properties:   |              |           |             |                 |
| * Char1      | n=SaveState o | ff y=SaveSt  | ate on    |             |                 |
| * Char2      | n=none        | c=confirm    | r=random  | p=pin       |                 |
| * Char3      | n=no delay    | s=4sec delay | l=8sec    | delay       |                 |
| *********    | ******        | ******       | ********* | *********** | *************** |

Illustration 9: Function Properties: Three characters determine the behavior of a function. The Properties are set on the server, but transmitted to the clients. They can be visualized on the user interface when the option "Show Function Properties" is set in the application settings.

# 2.5 Advanced features

Until now it was explained that Home Ctrl 28 can control 28 functions (micro controller pins which can be connected to relays). From user feedback on Eight Control, I was aware that there is a need for timer functions, as well as the ability to control additional parameters on the server, as well as improved flexibility in displaying readings (data) from the server.

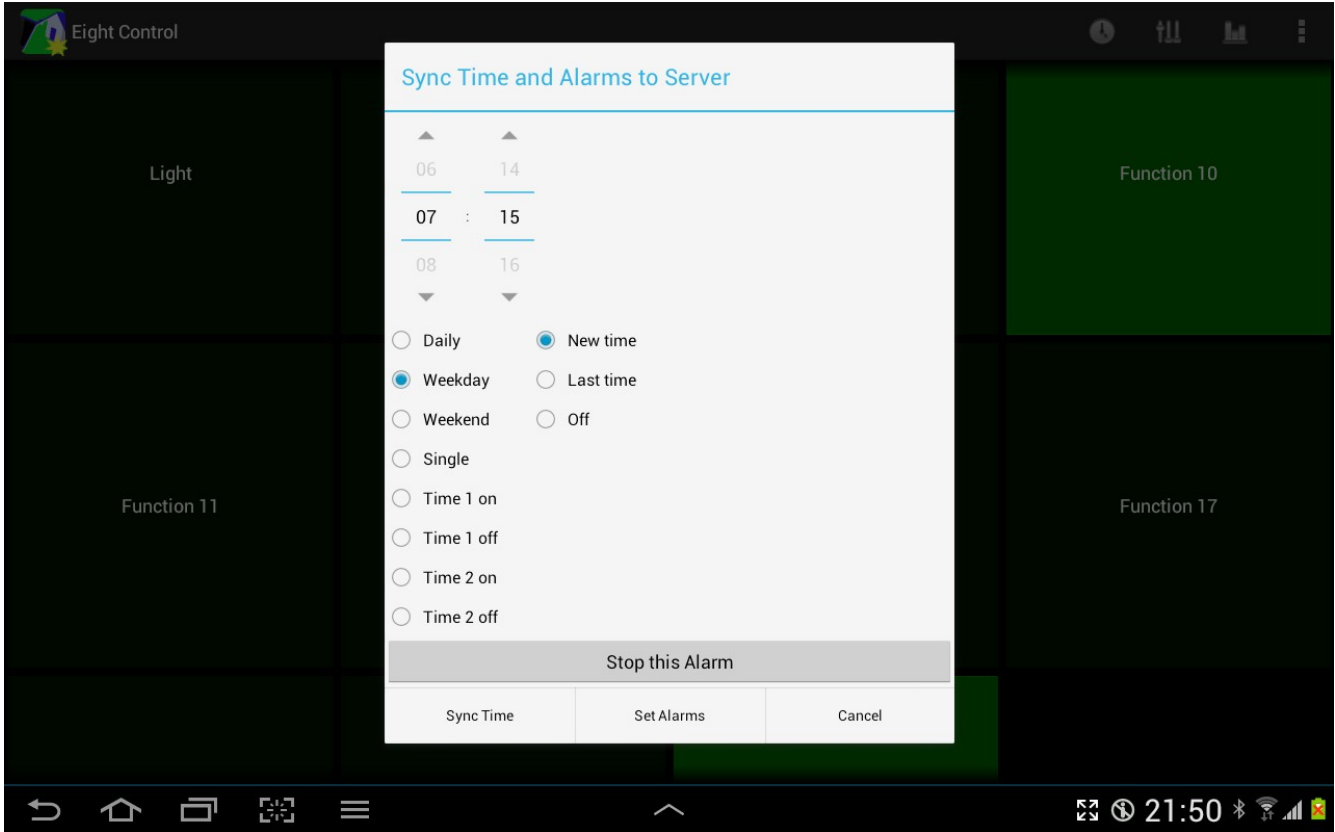

# 2.5.1 Time and Alarm functions

Illustration 10: The time/Alarm dialog is started by pressing the clock icon on the Title Bar (or in the option menu). In this example, a weekday alarm is set to 7:17 am.

A user can do the following things:

• Set up an daily alarm, weekday or weekend alarm, or an alarm that goes off only once. The alarm will turn pin 6 high on the Arduino board for 300 seconds (or until disabled by pressing the "Stop this Alarm"

button).

- Set up a daily on and off time 1. For the time interval between the 2 times, pin 7 of the Arduino board will be high (otherwise low). Both, Timer1 on and Time1 off have to be on!
- Set up a daily on and off time 2. For the time interval between the 2 times, pin 8 of the Arduino board will be high (otherwise low). Both, Timer2 on and Time2 off have to be on!
- Sync the RTC (real time clock) of the server to the current time and date of the mobile device. Only Users A to F have the "Sync Time" button available.

|   | ight Cont |         |    |                                                                                           |                                                          |   |       | 0             |           | ht  |   |
|---|-----------|---------|----|-------------------------------------------------------------------------------------------|----------------------------------------------------------|---|-------|---------------|-----------|-----|---|
|   |           | ight    |    | Time and                                                                                  | Date Values                                              |   |       |               | inction 1 |     |   |
|   |           |         |    | Date: Tu,<br>Daily:                                                                       | Jan 1, 2013                                              |   |       |               |           |     |   |
|   | Fund      | tion 11 |    | Weekday:<br>Weekend:<br>Single:<br>Time 1 on:<br>Time 1 off:<br>Time 2 on:<br>Time 2 off: | 7:15<br>10:10<br>0:19<br>12:00<br>15:00<br>21:28<br>1:10 |   |       | Fu            | inction 1 |     |   |
|   |           |         |    |                                                                                           | Edit                                                     |   | Close |               |           |     |   |
|   |           |         |    |                                                                                           |                                                          |   |       |               |           |     |   |
| Û | 仑         | Ū       | BS |                                                                                           |                                                          | ^ |       | 57 <b>(</b> ) | 22:0      | 3 * | 1 |

Illustration 11: This dialog is displayed after pressing "Set Alarms" or "Sync Time" from the previous dialog. It displays server time/date from the server RTC, and the alarm status. Red entries are in the on state. The "Edit" button takes the user back to the previous dialog.

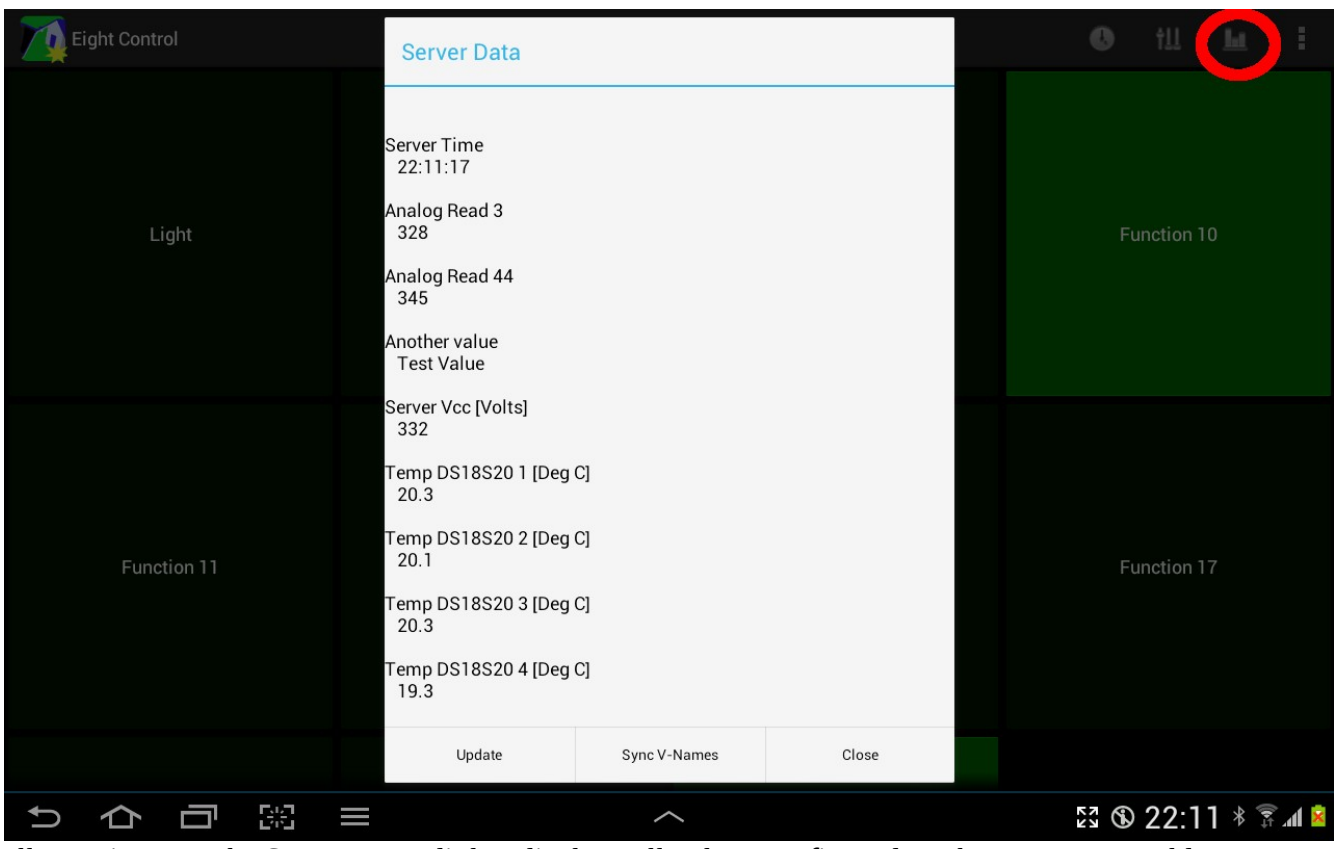

*Illustration 12: The Server Data dialog displays all values configured on the server. It would not difficult to change the server code to selectively display values to individual users.* 

# 2.5.2 Server readings

When pressing the chart symbol in the action bar (or option menu on Android 2.xx devices) the Server Data dialog pops up. It is easy for the Administrator to modify the server code to display values selectively to Users. The server software has built in support for up to 4 DS18S20 one-wire temperature sensors. The server has 16 analog input pins that can deliver analog readings of 10 bit precision. The number of values that can be displayed is not limited, as the dialog window contains a scroll-view.

# 2.5.3 Pro-Tab

| Eight Control |                      |       |       | 🚯 tll 📠 🗄          |
|---------------|----------------------|-------|-------|--------------------|
|               | Pro-Tab              |       |       |                    |
|               | Boolean Values       |       |       |                    |
| Light         | OFF                  |       | ON    |                    |
|               | ON                   |       | OFF   |                    |
|               | 173                  |       |       |                    |
|               | 124                  |       |       |                    |
|               | 234                  |       |       |                    |
|               | 239                  |       |       |                    |
| Eurotice 11   | Integer Values 0-255 |       | •     | Function 17        |
| Function 11   | 99                   |       |       | Function 17        |
|               | 101                  |       |       |                    |
|               | Commit               | Reset | Close |                    |
|               |                      |       |       |                    |
|               |                      |       |       |                    |
| りらう照          |                      | ^     |       | 53 ® 22:22 * 🖗 🖬 🖻 |

*Illustration 13: The equalize symbol in the action bar (or option menu) brings up this dialog.* 

"Pro" stands for "Professional" or "Programmer". The values set in the Pro-Tab by toggle-buttons, sliders and EditTexts are transmitted to the server and stored in EEPROMs (and are therefore accessible like global variables). They are however not used on the server in any way, and have no connection to the 28 output pins. The idea is to use the values to for example set up a temperature for a heating system. It is fully up to the server Administrator to implement this in code. Pro-Tab is in an early development stage, and the next step could be to make it possible to constrain the values transmitted as bytes (i.e to for example constrain 0 to 255 to 18 to 25 degrees, and show these values and their meaning on the UI). Pro-Tab is available to Users A-F, and not to Users 0-9.

# 2.6 The difference between Admin Users A-F and "Normal" Users 0-9

When the User sets up the mobile account (consisting of IP Adress, Server Port, User and AES key) he notices that the User can be Admin A to F, and User 1 to 9 and 0. There are only a few differences. Admin A to F accounts include the possibility to sync server date/time to the phone time, and can display the Pro-Tab. "Normal Users 1 to 9 can not do theses 2 things. However, this behavior could be changed by the server administrator (modification of server software).

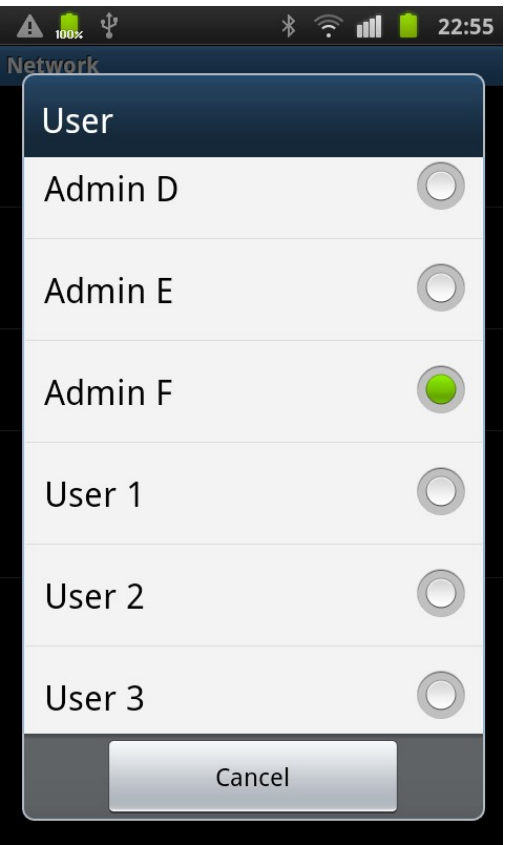

Illustration 14: The setup page for the user. Only if the correct user is entered, the server can correlate it to the correct AES key.

#### 2.5.3 Customization of server software

From the 256 KB of Flash Memory that the Arduino Mega has, less then 25% are used. There are also a couple of free I/O pins available (the reason for Home Ctrl 28 to "only" use 28 output pins). There is built in support for up to four DS18S20 temperature sensors, and if connected, their temperature reading can be returned from a simple function call. Pro-Tab makes it possible to transmit any value from a phone to the server.

It is obvious that the same controller board can be used to do a lot of additional things, much more than is currently implemented.

From Eight Control, some customization examples users suggested were: Switch an additional output pin according to temperature. Transmit a temperature value to and from the server. Time-control output pins. Have an all-off ("macro") button on the user interface.

All these wishes are too specific to be included a priori. It is a "feature" of Home Ctrl 28 to have open source server code and therefore be able to customize the application. I will not be able to do this for everyone, but will help as good as possible in getting the idea how to do this, and where to place the additional code in the server software.

# 3. What the User has to know

The user first loads the profile selector from the option menu, and selects a profile he wants to use (usually based on his color preference). Then he sets IP address, Port number, User and AES key from the option menu  $\rightarrow$  Settings  $\rightarrow$  Network.

Returning from the settings menu, the application automatically connects to the server, transmits the function names and displays the button states.

There are additional settings under option menu  $\rightarrow$  Settings  $\rightarrow$  Application. They are explained in detail below, but do not need to be touched at all.

- Phone or tablet style: Changes the arrangement of buttons to be displayed in one row (phone) or 2/4 rows (depending on tablet style orientation).
- Button Click Duration: Some users want to avoid to accidentally press a function button. If selected, a long press is needed to switch a function.
- Show properties: Function properties set on the server can be displayed on (tablet style) or beside (phone style) a button. The default property is "- - -" which means no SaveState, no key protection and no auto-off is set.
- Application code: set a protecion code for the application. This way you can borrow your phone to somebody without having to fear he will use Home Ctrl 28.
- Use Application Code: Enable the Application Code. If the user forgets the code, it is necessary to completely deinstall and reinstall the application, and re-enter connection data.
- Auto-refresh interval: If set to other than "No Auto Refresh" the device will periodically connects to the server. It will not switch to standby and therefore an external power supply is recommended.
- Auto-Close closes the application some seconds after switching a function.

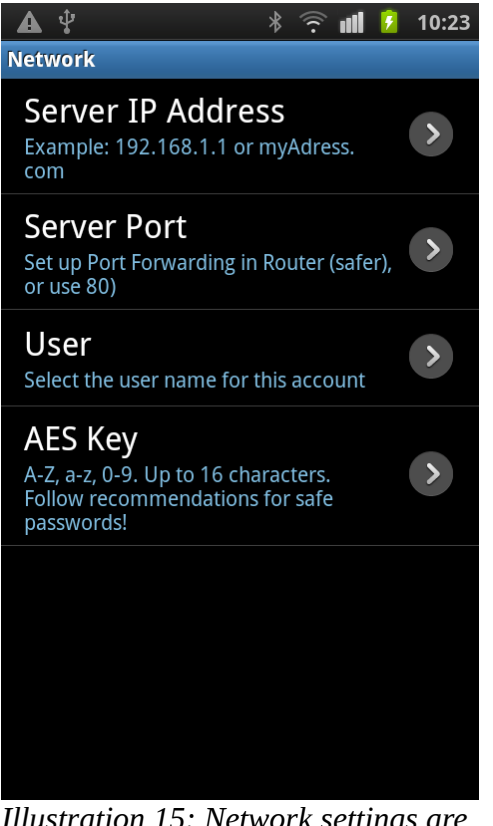

Illustration 15: Network settings are the only necessary settings for the User

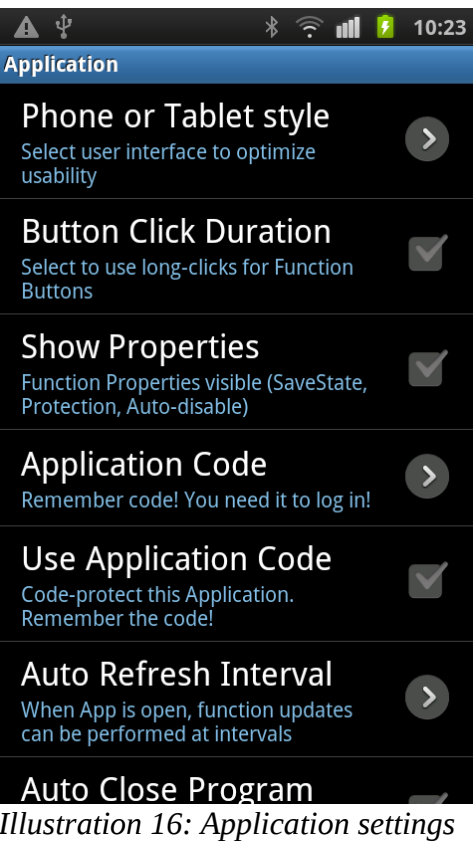

Illustration 16: Application settings are advanced options and there is no need to change them

## 4. What the Administrator has to know

## 4.1 Hardware setup

Home Ctrl 28 needs an Arduino Mega board. The Arduino Mega (or compatible) board as well as an Arduino Ethernet Shield are the basic requirements. Alternatively an EtherMega board can be used, which houses the Micro Controller, Ethernet port and card reader on one board. For how to program the Arduino and connect relays I will refer to the Arduino Eight Control website. The only difference to mention is to select the correct board in the Arduino IDE, and the different output pins to connect to relays.

| /* | ******    | ***  | **** | *** | ***  | **** | ***  | ***  | ***  | **** | ***  | **** | ***  | **** | ***  | ***  | *** | *** | *** | ***  | ***  | *** | ***  | **** | **** | *** | **** | *** |    |
|----|-----------|------|------|-----|------|------|------|------|------|------|------|------|------|------|------|------|-----|-----|-----|------|------|-----|------|------|------|-----|------|-----|----|
| *  | Function: | 1    | 2    | 3   | 4    | 5    | 6    | 7    | 8    | 9    | 10   | 11   | 12   | 13   | 14   | 15   | 16  | 17  | 18  | 19   | 20   | 21  | 22   | 23   | 24   | 25  | 26   | 27  | 28 |
| *  | Pin:      | 22   | 23   | 24  | 25   | 26   | 27   | 28   | 29   | 30   | 31   | 32   | 33   | 34   | 35   | 36   | 37  | 38  | 39  | 40   | 41   | 42  | 43   | 44   | 45   | 46  | 47   | 48  | 49 |
| *  | *******   | ***: | **** | *** | **** | **** | **** | **** | **** | **** | **** | **** | ***: | **** | **** | ***: | *** | *** | *** | ***: | **** | *** | **** | **** | **** | *** | **** | *** | 1  |

Illustration 17: The Pin table. It shows which function (number 1 to 28) switches which output pin on the Arduino Mega. All of these pins are located on the right side of the board.

Optional hardware is a DS 1307 based real time clock module, one to four DS18S20 temperature sensors and a small active buzzer for the alarm.

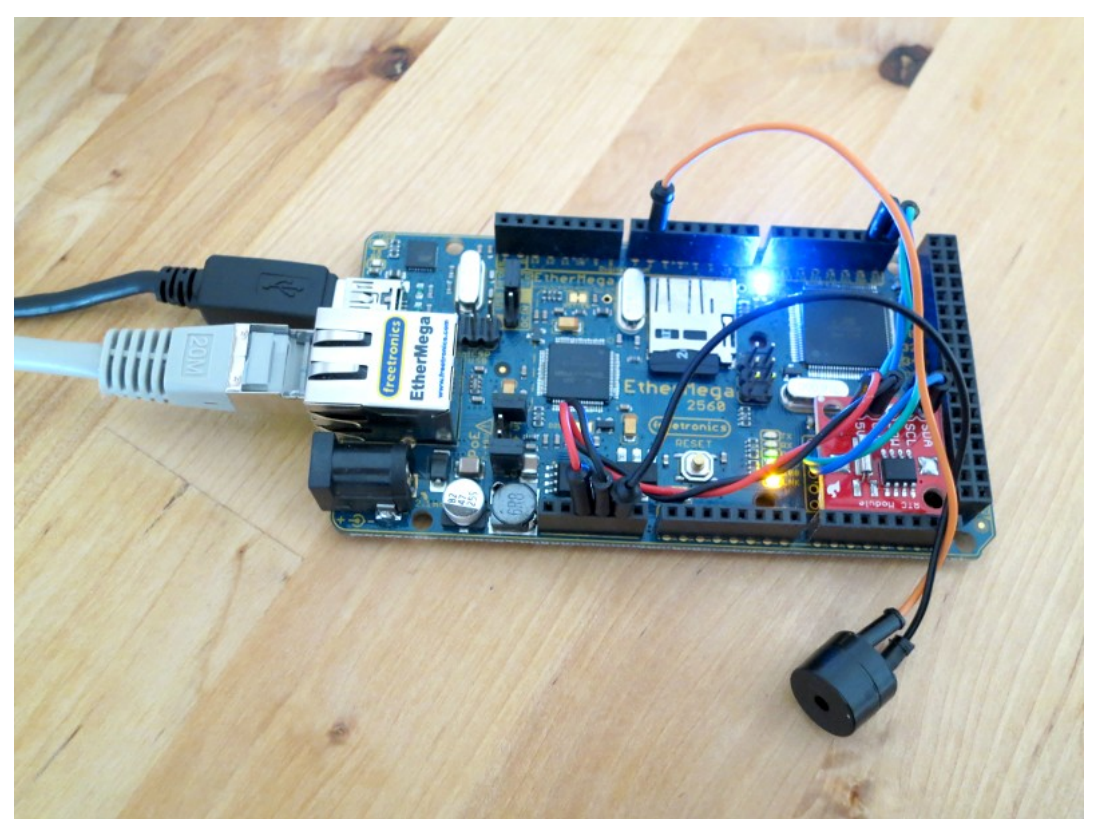

Illustration 15: EtherMega 2560 board running Home Ctrl 28 software. Connected is a RTC module (SDA on pin 20, SCL on pin 21) and an active buzzer (pin 6). Even without any relays connected, this already makes up a network controlled alarm clock for daily, weekday, weekend and single alarm! A small battery on the RTC board remembers the time, the alarm times are stored in EEPROM memory.

#### 4.1.1 Teal Time Clock

A DS 1307 based real time clock module is readily available for the Arduino platform. It has a size similar to a stamp, and a small battery which keeps the time up and running for several years. There are several RTC software libraries available for the Arduino platform. In most code examples, the compile time (time when the project is sent to the Arduino) is used to set the clock. Other examples use hardware buttons and LCD shields. The RTC uses the I2C bus system. Home Ctrl 28 takes the approach to be able to synchronize the time to the time of the Android device. This is a procedure actively performed by Admin users A to F, from the Time dialog. Users 0 to 9 are not able to perform this task (although this can be changed in the server code). If the time or any alarm time is changed, the server time is displayed in the dialog.

If no RTC is connected on the server, the time can of course not be correctly displayed. Apart from that, the server works normally. Therefore there is no need to connect a RTC if the time and alarm options are not needed.

Four wires have to soldered to the RTC. I recommend the usual and inexpensive flexible jumper wires, and cut off their edges on the battery side of the RTC. Then +5 Volts and ground can be connected easily to the socket of the Ethernet Shield, or Arduino Mega. The SDA connector has to be connected to pin 20, SLC to pin 21. The RTC can be glued to the Arduino board with a double-sided gluing strip (see image above).

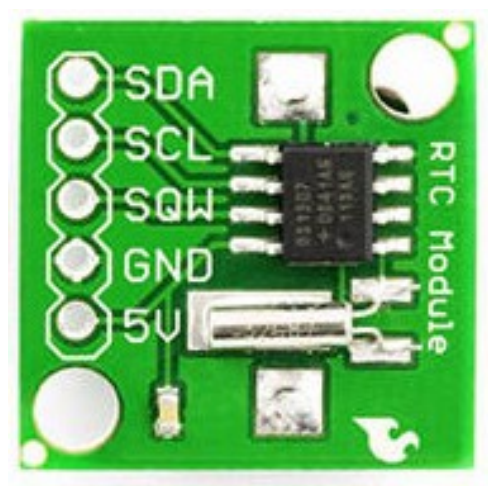

Illustration 18: A RTC module. Flexible jumper wires can be soldered to the board. This is the only situation where soldering is needed in the project. The SQW pin is not needed in this project. There is a link to the board on sparkfun: https://www.sparkfun.com/products/ 99

#### 4.1.2 Temperature sensors

Of course many temperature sensors can be connected to Arduino boards. I choose the DS18S20 because it is well supported and often used in forums, so that example code is available. Also, as this sensor transmits digital signals instead of temperature-proportional voltage, it should be less dependent on

cable properties and length. The sensors look like transistors, but they are micro controllers. They have an electronic ID and this way it is possible to have more sensors on the same bus system, in a parallel order. I used a small breadboard to wire up everything. There is a good image on

http://bildr.org/2011/07/ds18b20-arduino/ that displays how to connect the DS18S20.

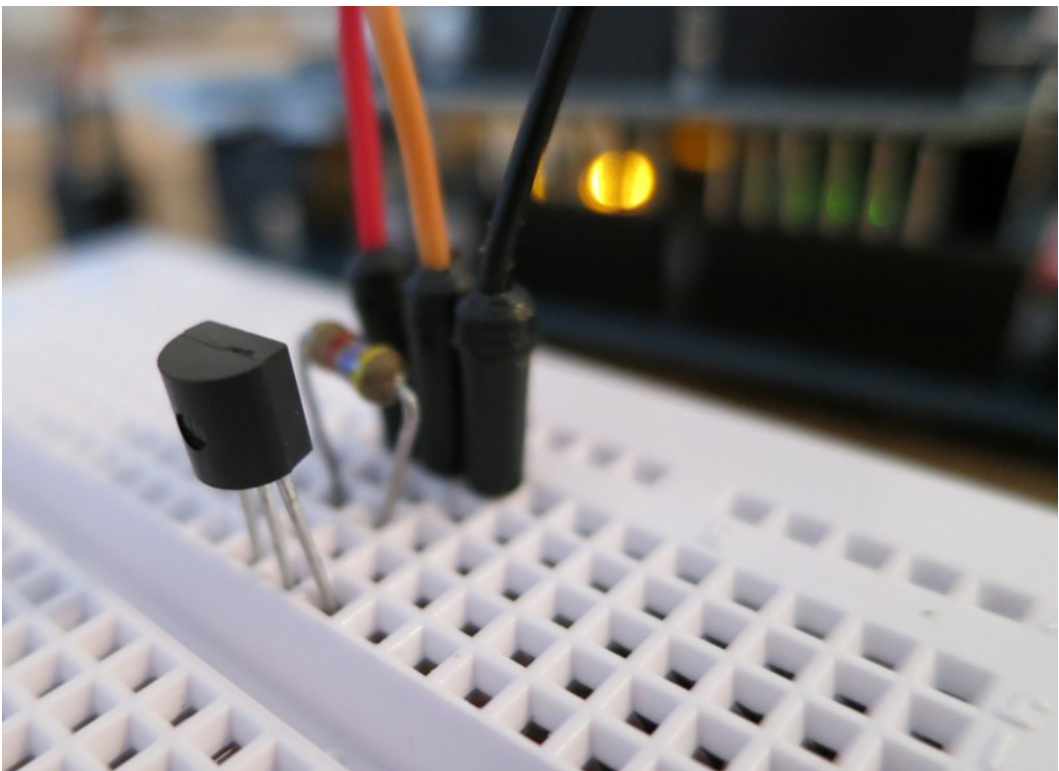

Illustration 19: Image displays connection of DS18S20. The black wire is going to Arduino ground, the red one to +5 Volts. The orange one is connected to pin 2. The resistor has 4.7 kilo-ohms (yellow, violet, red and tolerance)

#### 4.1.3 Relay cards

There a many products on the marked that can be used. It has to me mentioned that the Arduino can not directly drive a relay. Suitable relay cards contain components to avoid this current overload, and therefore the cards require a power supply. Below is an example of the ones I use. There are also SSD relays available, that do not contain moving parts. Usually their current load is lower, but sufficient for many purposes.

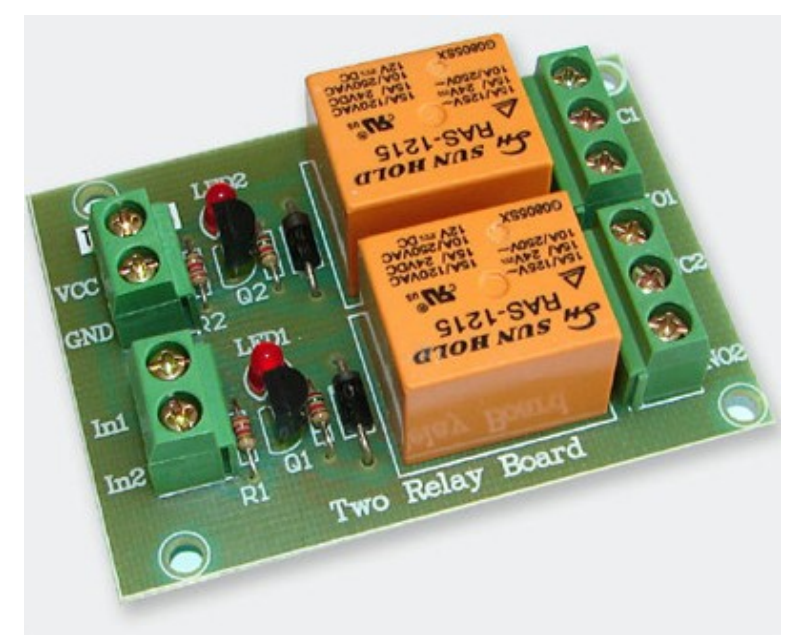

Illustration 20: A typical relay card that can be used for Arduino. A card like this should cost below 10 Euros. A power supply has to be connected. Take care not to take this power supply from the Arduino pins, their current is limited.

#### 4.1.4 Activity indicator LED

A simple LED can be connected to pin 9 (via a resistor of about 1200 Ohms). The LED will blink every second, after the server has read the data stored on the SD card successfully.

## 4.2 Settings file

The Ethernet Shield contains a card reader for a micro SD card. On this card, the Settings.txt file has to be contained. If the server is installed somewhere, and the server configuration has to be changed, the card can simply be taken to a PC for editing the file, and then placed back into the server. The server **has then to be restarted** by pressing the reset button (or pulling the power cord out for a second). The SD card can only contain one Settings.txt file (but may contain other data as well).

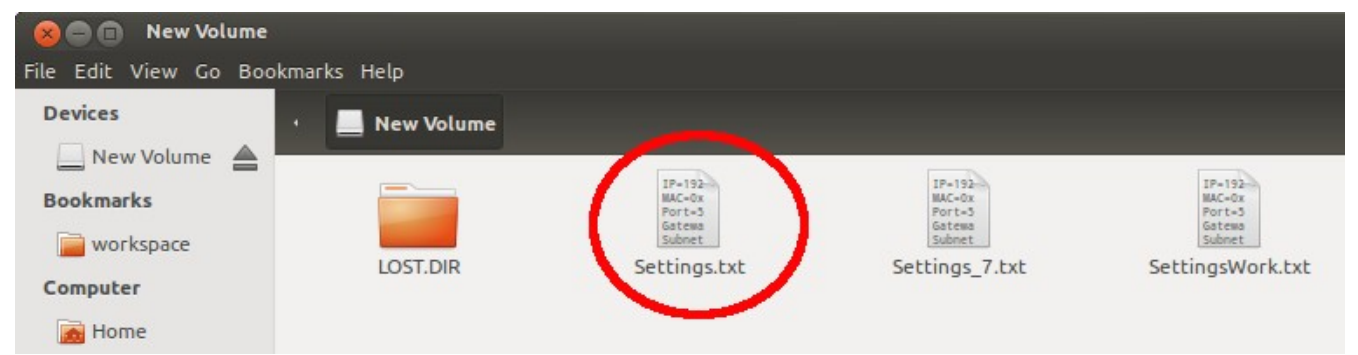

*Illustration 21: The content of my SD card. Only the Settings.txt file will be read. The spelling must be correct.* 

The text of the Settings.txt file is used to configure the behavior of the server. It is organized in lines. It does not matter if empty lines are contained. There are no spaces allowed between beginning and end of each line (except when a function name itself contains spaces, like:

### Name1=Press me

The Settings.txt file contains the following parts, where the order of the parts or lines does not matter:

#### 4.2.1 Network parameters

The IP address has to be the internal one, not the external IP (the **external IP has to be entered into the client** if connection is planned over the Internet).

```
IP=192.168.1.5
MAC=0x60-0xA3-0xD5-0x00-0x6F-0x22
Port=50044
Gateway=192.168.1.1
Subnet=255.255.255.0
```

#### 4.2.2. The AES key(s) for the User(s)

Also here no spaces on either side of the = sign. Here keys for Admin A, Admin B and User 5 and 8 are set. Use the following format:

KeyA=30ghjzt45d KeyB=4dfdhuiG887 Key5=AbCdEf Key8=8

#### 4.2.3. Functions for each User

Next, the functions that each configured user can execute, are set. User A has 6 buttons on his user interface. According to the pin table, he can switch the output pins 22, 23, 24, 31, 32 and 33 on the Arduino Mega board.

FunctionsA=1,2,3,10,11,12 FunctionsB=1,2,3,10,11,12,13,17,18,19,22 Functions5=1,2,3,10 Functions8=1,2,3,11

At this point a small example should be done: I have used the following Settings.txt file:

| 😣 🚍 🗊 Settings.txt (New Volume /media/New Volume) - gedit                                                       |
|----------------------------------------------------------------------------------------------------|
| File Edit View Search Tools Documents Help                                                                      |
| 📄 🚞 Open 🔻 🖄 Save 📲  👆 Undo 🦽                                                                                   |
| Settings.txt 🗱                                                                                                  |
| IP=192.168.2.178<br>MAC=0x60-0xA3-0xD5-0x00-0x6F-0x22<br>Port=80<br>Gateway=192.168.2.1<br>Subnet=255.255.255.0 |
| KeyA=A<br>KeyB=B                                                                                                |
| FunctionsA=1,2,3,10<br>FunctionsB=1,2,4                                                                         |

Illustration 23: Example of a Settings.txt file. The keys are not save, but OK for testing. User A can expect to have 4 buttons on the UI.

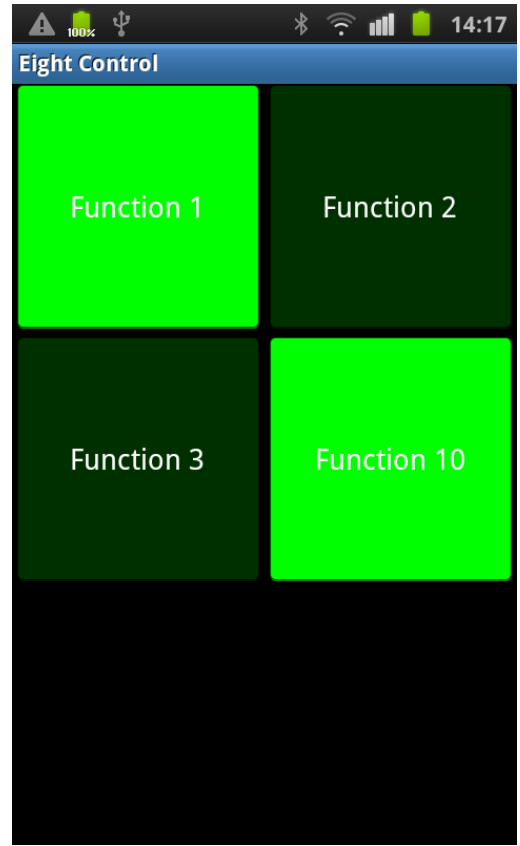

Illustration 22: The result is like expected if Network Settings for User A are entered correctly. Functions have their default name, as none was set yet. User A decided to use the Green Fruit profile.

#### 4.2.4. Function names

In the example above, the functions on the User Interface show their default names. It is possible to use more meaningful names instead. Again this is done with the Settings.txt file.

| 😣 🖨 💼 🛛 Settings.txt (New Volume /media/New                                    |
|--------------------------------------------------------------------------------|
| File Edit View Search Tools Documents Help                                     |
| 🔋 朣 Open 🔹 💆 Save 🔮 🄇                                                          |
| Settings.txt 🗱                                                                 |
| IP=192.168.2.178                                                               |
| MAC=0x60-0xA3-0xD5-0x00-0x6F-0x22                                              |
| Gateway=192,168,2,1                                                            |
| Subnet=255.255.255.0                                                           |
| KeyA=A<br>KeyB=B                                                               |
| FunctionsA=1.2.3.10                                                            |
| FunctionsB=1,2,4                                                               |
| Name1=Light<br>Name2=Garage open<br>Name3=Garage down<br>Name10=Arduino-pin 31 |

*Illustration 25: The updated Settings.txt file includes now function names.* 

| A 100× ¥      | * 🔶 📶 🧯 14:36  |
|---------------|----------------|
| Eight Control |                |
| Light         | Garage open    |
| Garage down   | Arduino-pin 31 |
|               |                |

*Illustration 24: Function names are now displayed as set up on the server* 

## 4.2.5. Function delays

Every function can have a delay on the server, which is set in seconds. After this time, the corresponding pin automatically goes to off. The maximum number is 32767 seconds, which is a little over 9 hours. In our example, the relays to open the garage and close the garage should only switch on for 10 seconds. We can add the following 2 lines to the Settings.txt file:

Delay2=10

## Delay3=10

Functions 2 and 3 switch now off 10 seconds after executing them. However, the buttons on the User Interface (phone) will remain on. They do not know

that the server has meanwhile changed the state to off. (If any button is pressed or the application is reopened, of course all button states are refreshed again). To solve this issue, function Properties can be used.

#### 4.2.6. Function properties

We would like the Garage open and Garage down button to return off automatically after 4 seconds. Also, the opening of the garage should be protected by a PIN code. The Administrator has to set function Properties for function 2 (Garage open) and function 3 (Garage down).

| /*******   | *****           | *****        | *****    | ****** | *****              |
|------------|-----------------|--------------|----------|--------|--------------------|
| * Function | Properties:     |              |          |        |                    |
| * Char1    | n=SaveState off | y=SaveSt     | ate on   |        |                    |
| * Char2    | n=none          | c=confirm    | r=random | p=pin  |                    |
| * Char3    | n=no delay      | s=4sec delay | l=8sec   | delay  |                    |
| ******     | ******          | ******       | *****    | *****  | *****************/ |

Illustration 26: Function Properties: Three characters determine the behavior of a function.

# Properties2=npl

## **Properties3=nnl**

For function 2 (Garage open) the first character (n) means no SaveState. The status of the pin does not have to be remembered. So After a restart it will always be off. The second character (p) requires the user to enter a PIN code when opening the garage. We will set up a PIN (which is specific to a user, not to a function) in the next chapter. The 3rd character (l) stands for long delay. The button on the user interface (not the relay on the server, which is set with the Delay2=10 line!) will auto-release after 8 seconds.

For function 3 (Garage close) the 1st and 3rd character are the same. However, the 2nd character, none, means that no kind of confirm dialog (pin, random, or confirm) are required when closing the garage. Below are images of all 3 protection types (determined by second character):

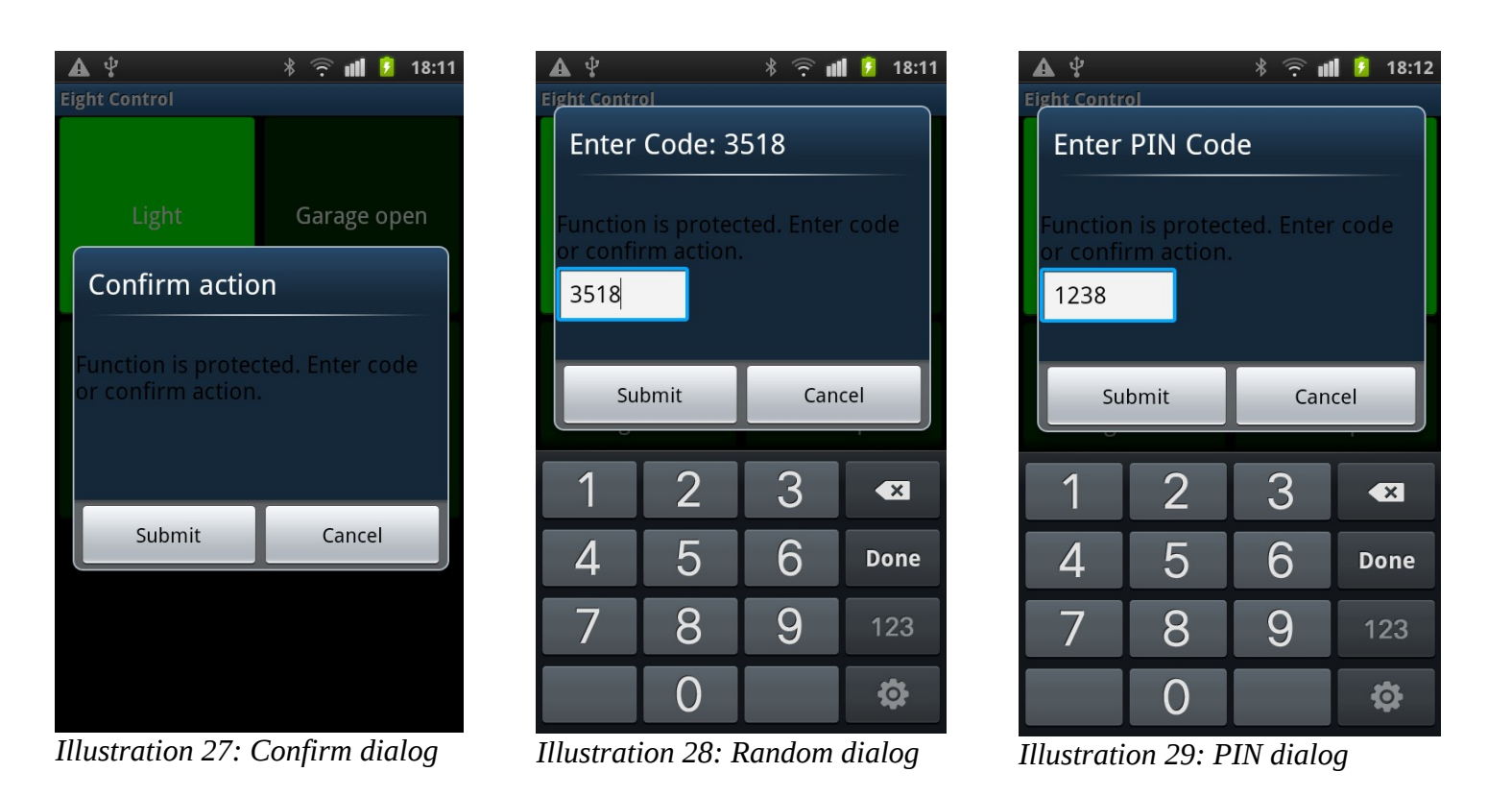

## 4.2.7. User PIN codes

The PIN codes are specific for each User. One PIN can be set for each of the 16 Users. For every function that is PIN protected, **all** users has to enter **their individual** PIN code. There is no way to have different PINs for one user. The PIN can range from 1 to 32767. Preceding zeros will be ignored. If the PIN is outside of the mentioned range, malfunctions can occur. To set a PIN for User A and B, enter:

PINA=1234 PINB=3333

This is our final Settings.txt file. I also passed a PIN to User B, even if this user does not have a PIN-protected function by now.

Please take a look at the last line: Update=3. This line is optional. Read about the meaning in the next paragraph.

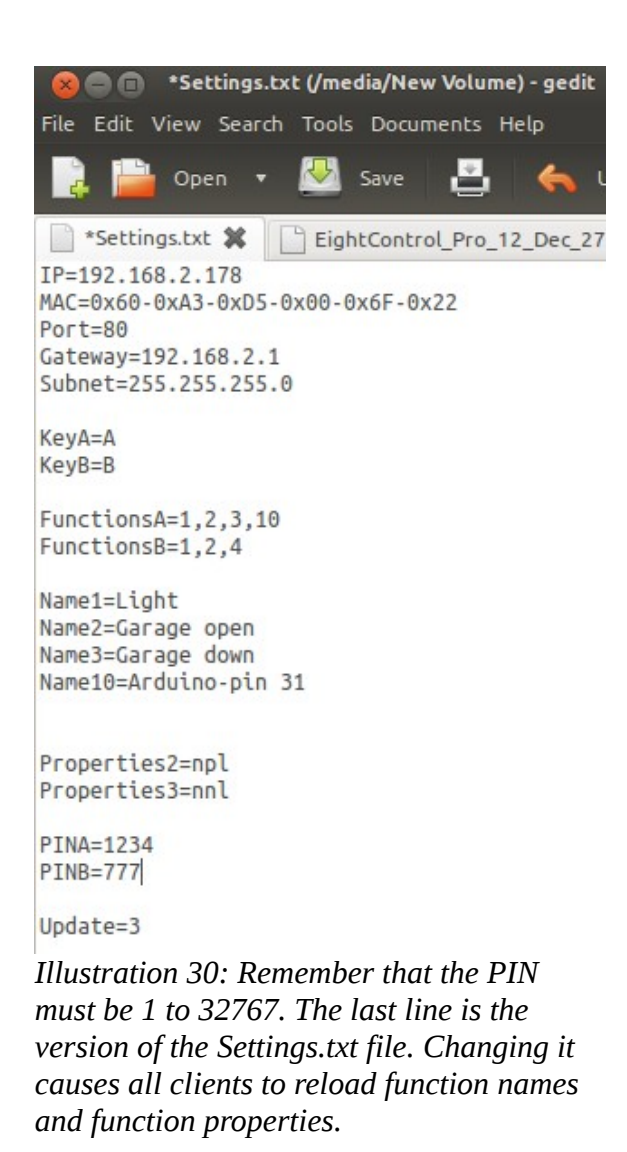

## 4.2.8. Update parameter (optional)

In the last Settings.txt file, the last line was "Update=3". This represents the version of the file. Whenever this number is changed, all connecting clients are forced to reload function names and function properties. The users could do that manually as well (from options menu), but how should he know when it is required?

If a user gets an additional function or gets a function removed, the client refreshes function names and properties in any case. If however the function number did not change, the client only refreshes automatically if the Update number is different from that of the last connection/function execution (or if the Administrator calls the User by phone and tells him to press the "Sync Fn Names" button in the option menu).

The Update parameter can be 0 to 255. It does not matter to which number the Administrator changes it- e.g. from 3 to 4, from 3 to 2, from 3 to 255. It only has to be different from the previous version, so that the clients software knows "Different version- I have to update".